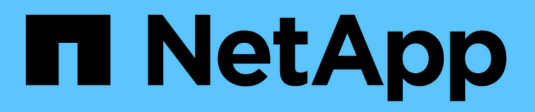

# Correção do host HP-UX

**ONTAP 7-Mode Transition** 

NetApp October 22, 2024

This PDF was generated from https://docs.netapp.com/pt-br/ontap-7mode-transition/sanhost/task\_preparing\_to\_transition\_hp\_ux\_host\_luns\_with\_file\_systems.html on October 22, 2024. Always check docs.netapp.com for the latest.

# Índice

| Correção do host HP-UX                                                         | 1 |
|--------------------------------------------------------------------------------|---|
| Transição de LUNs host HP-UX com sistemas de arquivos                          | 1 |
| Transição de LUNs de inicialização de SAN host HP-UX com configurações FC/FCoE | 6 |

# Correção do host HP-UX

Se você estiver usando a ferramenta de transição de 7 modos (7MTT) para passar do Data ONTAP operando no modo 7D para o Clustered Data ONTAP em um ambiente SAN, você deve executar uma série de etapas em seu host HP-UX antes e depois da transição para evitar complicações de transição.

### Informações relacionadas

Fazendo um LUN de inicialização SAN o LUN de inicialização primário para HBAs Emulex HP-UX após a transição

Fazendo um LUN de inicialização SAN o LUN de inicialização principal para HBAs QLogic HP-UX após a transição

# Transição de LUNs host HP-UX com sistemas de arquivos

Se você fizer a transição de um LUN de host HP-UX com um sistema de arquivos do Data ONTAP operando no modo 7 para o Data ONTAP em cluster usando a ferramenta de transição de 7 modos (7MTT), deverá executar etapas específicas antes e depois da transição para corrigir problemas de transição no host.

## Preparando-se para a transição de LUNs host HP-UX com sistemas de arquivos

Antes de fazer a transição de LUNs de host HP-UX com sistemas de arquivos do Data ONTAP operando no modo 7 para o Data ONTAP em cluster, você deve reunir as informações necessárias para o processo de transição.

### Passos

1. Exiba os LUNs para identificar o nome dos LUNs a serem transferidos:

### lun show

 Localize o nome do dispositivo SCSI para os LUNs a serem transferidos e o nome Agile para o dispositivo SCSI:

### sanlun lun show -p

No exemplo a seguir, os LUNs de transição são lun1 e lun3. Os nomes de dispositivos SCSI para lun1 são /dev/dsk/c14t0d1, /dev/dsk/c27t0d1, /dev/dsk/c40t0d1 e /dev/dsk/c31t0d1. Os nomes dos dispositivos SCSI para lun3 são /dev/dsk/c14t0d2, /dev/dsk/c27t0d2, , /dev/dsk/c40t0d2 e /dev/dsk/c31t0d2.

O nome Agile para dispositivo SCSI /dev/dsk/c31t0d1 é /dev/rdisk/disk11.

```
ONTAP Path: f8040-211-185:/vol/vol185 n1/lun3
             LUN: 1
        LUN Size: 3q
      Host Device: /dev/rdisk/disk11
            Mode: 7
Multipath Provider: None
host
        vserver /dev/dsk
       pathfilenamehostvsertypeor hardware pathadapterLIF
path
                                  host vserver
state
         _____
                                   _____
____
                                           _____
        secondary /dev/dsk/c14t0d1 fcd0
                                           fc4
up
        primary /dev/dsk/c27t0d1 fcd0
                                           fc2
up
        primary /dev/dsk/c40t0d1 fcd1
                                           fc1
up
         secondary /dev/dsk/c31t0d1 fcd1
                                           fc3
up
```

| 10<br>Hos                          | NTAP Path:<br>LUN:<br>LUN Size:<br>st Device:<br>Mode: | f8040-211-183:/vol/vol183_n1/lun1<br>3<br>3g<br>/dev/rdisk/disk14<br>7       |                              |                          |  |
|------------------------------------|--------------------------------------------------------|------------------------------------------------------------------------------|------------------------------|--------------------------|--|
| Multipath<br>host<br>path<br>state | Provider:<br>vserver<br>path<br>type                   | None<br>/dev/dsk<br>filename<br>or hardware path                             | host<br>adapter              | vserver<br>LIF           |  |
| up<br>up<br>up<br>up               | secondary<br>primary<br>primary<br>secondary           | /dev/dsk/c14t0d1<br>/dev/dsk/c27t0d1<br>/dev/dsk/c40t0d1<br>/dev/dsk/c31t0d1 | fcd0<br>fcd0<br>fcd1<br>fcd1 | fc4<br>fc2<br>fc1<br>fc3 |  |

3. Identifique o WWID para o LUN no host:

scsimgr get\_info -D Agile\_name\_for\_SCSI\_device

Neste exemplo, o WWID LUN para o dispositivo /dev/rdisk/disk11 é 0x600a09804d537739422445386b75529:

```
bash-2.05# scsimgr get_info -D /dev/rdisk/disk11 |grep WWID
World Wide Identifier (WWID) = 0x600a09804d537739422445386b755529
```

4. Liste e grave seus grupos de volume:

#### vgdisplay

5. Liste e Registre grupos de volumes, volumes lógicos e volumes físicos:

vgdisplay -v *vg\_nam*e

6. Escreva o VGID e os volumes lógicos para o grupo de volumes em um mapfile:

vgexport -p -s -m /tmp/mapfile/vg01 vg01

- 7. Faça uma cópia de segurança do mapfile.vg01 para uma fonte externa.
- 8. Liste e registe os pontos de montagem:

### bdf

O exemplo a seguir mostra como os pontos de montagem devem ser exibidos:

bash-2.05# bdf Filesystem kbytes avail used Mounted on used /dev/vg01/lvol 123592960 1050952 22189796 5% /mnt/qa/vg01 /mnt/qa/vg02 /dev/vg01/lvol2 23592960 588480 22645044 38

# Testando LUNs de dados em hosts HP-UX antes da fase de transição de transições baseadas em cópia

Se você estiver usando a ferramenta de transição de 7 modos (7MTT) 2,2 ou posterior e o Data ONTAP 8.3,2 ou posterior para realizar uma transição baseada em cópia dos LUNs de dados do host HP-UX, você poderá testar os LUNs Data ONTAP migrados em cluster para verificar se você pode montar o dispositivo MPIO antes da fase de transição. O host de origem pode continuar executando e/S para os LUNs de 7 modos de origem durante o teste.

Os novos LUNs do ONTAP devem ser mapeados para o host de teste e os LUNs precisam estar prontos para a transição

Você deve manter a paridade de hardware entre o host de teste e o host de origem, e deve executar as etapas a seguir no host de teste.

Os LUNs do ONTAP estão no modo de leitura/gravação durante o teste. Eles convertem em modo somente leitura quando o teste estiver concluído e você estiver se preparando para a fase de transição.

### Passos

- Após a conclusão da cópia de dados da linha de base, selecione modo de teste na interface do usuário (UI) do 7MTT.
- 2. Na IU do 7MTT, clique em Apply Configuration.
- 3. No host de teste, refaça a varredura de seus novos LUNs do ONTAP:

### ioscan -fnC disk

4. Verifique se os LUNs do ONTAP estão presentes:

#### sanlun lun show

- 5. Copie o /tmp/mapfile.vg01 mapfile copiado anteriormente para sua fonte externa para o novo host.
- 6. Use o mapfile para importar o grupo de volumes:

### vgimport -s -m /tmp/mapfile/vg01 vg01

7. Verifique se o VG Status é exibido como available:

### vgdisplay

8. Converta o nome de arquivo especial do dispositivo (DSF) legado para DSF persistente:

### vgdsf -c /dev/vg01

- 9. Use o comando mount para montar manualmente cada um dos volumes lógicos.
- 10. Execute o fsck comando se você for solicitado a fazê-lo.
- 11. Verifique os pontos de montagem:

#### bdf

- 12. Realize os testes conforme necessário.
- 13. Encerre o host de teste.
- 14. Na IU do 7MTT, clique em Finish Test.

Se os LUNs do ONTAP precisarem ser remapeados para o host de origem, você deverá preparar o host de origem para a fase de transição. Se os LUNs do ONTAP precisarem permanecer mapeados para o host de teste, não serão necessárias mais etapas no host de teste.

### Preparação para a fase de transição ao fazer a transição de LUNs de dados de host HP-UX com sistemas de arquivos

Se você estiver migrando um LUN de dados do host HP com um sistema de arquivos do Data ONTAP operando no modo 7 para o Data ONTAP em cluster, execute determinadas etapas antes de entrar na fase de transição.

Se você estiver usando uma configuração FC, a conectividade de malha e o zoneamento para os nós de Data ONTAP em cluster devem ser estabelecidos.

Se estiver a utilizar uma configuração iSCSI, as sessões iSCSI para os nós Data ONTAP em cluster devem ser descobertas e iniciar sessão.

Para transições baseadas em cópia, execute estas etapas após concluir a operação de transferência de armazenamento na ferramenta de transição de 7 modos (7MTT). Transições sem cópia não são suportadas para hosts HP-UX.

### Passos

- 1. Parar e/S em todos os pontos de montagem.
- 2. Encerre cada aplicativo acessando os LUNs de acordo com as recomendações do fornecedor da aplicação.

3. Desmonte todos os pontos de montagem:

#### umount mount\_point

4. Exporte seu grupo de volumes e escreva o VGID e os volumes lógicos do grupo de volumes para um arquivo de mapa:

### vgexport -p -s -m /tmp/mapfile.vg01 vg01

- 5. Faça uma cópia de segurança do ficheiro mapfile.vg01 para uma fonte externa.
- 6. Desativar o grupo de volumes:

### vgchange -a n vg\_name

7. Exportar o grupo de volumes:

### vgexport vg\_name

8. Verifique se o grupo de volumes foi exportado:

### vgdisplay

As informações do grupo de volumes exportados não devem ser exibidas na saída.

## Montagem de LUNs host HP-UX com sistemas de arquivos após a transição

Depois de fazer a transição de LUNs host HP-UX com sistemas de arquivos do Data ONTAP operando no modo 7 para Data ONTAP em cluster, você deve montar os LUNs.

Para transições baseadas em cópia, execute estas etapas após concluir a operação de transferência de armazenamento na ferramenta de transição de 7 modos (7MTT). Transições sem cópia não são suportadas para hosts HP-UX.

### Passos

1. Descubra novos LUNs Clustered Data ONTAP:

### ioscan -fnC disk

2. Verifique se os LUNs do Data ONTAP em cluster foram descobertos:

### sanlun lun show

- 3. Verifique se o lun-pathname para os LUNs Data ONTAP em cluster é o mesmo que o lun-pathname para os LUNs de 7 modos antes da transição.
- 4. Verifique se a saída na coluna modo mudou de 7 para C.
- 5. Use o mapfile arquivo para importar o grupo de volumes:

### vgimport -s -v -m /tmp/mapfile.vg01 /dev/vg01"

6. Ativar os volumes lógicos:

### vgchange -a y vg\_name

7. Converta o nome de arquivo especial do dispositivo (DSF) legado para DSF persistente:

vgdsf -c /dev/vg01

8. Verifique se o Status VG é exibido como disponível:

### vgdisplay

9. Monte manualmente cada um dos dispositivos:

```
mount -F vxfs -o largefiles device_name mount_point
```

- 10. Execute o comando fsck se você for solicitado a fazê-lo.
- 11. Verifique os pontos de montagem:

### bdf

O exemplo a seguir mostra como os pontos de montagem devem ser exibidos:

| bash-2.05# bdf  |          |         |          |      |              |
|-----------------|----------|---------|----------|------|--------------|
| Filesystem      | kbytes   | used    | avail    | used | Mounted on   |
| /dev/vg01/lvol1 | 23592960 | 1050952 | 22189796 | 5%   | /mnt/qa/vg01 |
| /dev/vg01/lvol2 | 23592960 | 588480  | 22645044 | 3%   | /mnt/qa/vg02 |

## Transição de LUNs de inicialização de SAN host HP-UX com configurações FC/FCoE

Se você fizer a transição de um LUN de inicialização de SAN host HP com uma configuração FC ou FCoE do Data ONTAP operando no modo 7 para o Data ONTAP em cluster usando a ferramenta de transição de 7 modos (7MTT), deverá executar etapas específicas antes e depois da transição para corrigir problemas de transição no host.

# Preparando-se para a transição de LUNs de inicialização SAN em hosts HP-UX com configurações FC

Antes de fazer a transição de um LUN de inicialização SAN em um host HP-UX com uma configuração FC, você deve Registrar o nome do LUN de modo 7 no qual o HP-UX está instalado, o nome do dispositivo SCSI para esse LUN, a convenção de nomenclatura ágil e o WWID.

1. No console do controlador 7-Mode, exiba seus LUNs 7-Mode para identificar o nome do LUN no qual o sistema operacional "'HPUX11v3 March 2014'' está instalado:

lun show

2. Obtenha o nome do dispositivo SCSI para o LUN:

### sanlun lun show -p

Neste exemplo, o LUN de transição é bootlun\_94. Os dispositivos SCSI para este LUN são /dev/dsk/c14t0d0, /dev/dsk/c27t0d0, /dev/dsk/c40t0d0, e /dev/dsk/c31t0d0.

```
ONTAP Path: f8040-211-183:/vol/vol 183/bootlun 94
             LUN: 0
        LUN Size: 100g
      Host Device: /dev/rdisk/disk6
            Mode: 7
Multipath Provider: None
host
        vserver /dev/dsk
        path filename
path
                                  host
                                          vserver
       type or hardware path
state
                                  adapter
                                          TTT
         _____
____
                                  _____
                                          _____
        secondary /dev/dsk/c14t0d0
                                 fcd0
                                          fc4
up
        primary /dev/dsk/c27t0d0
                                 fcd0
                                          fc2
up
        primary /dev/dsk/c40t0d0
                                 fcd1
                                          fc1
up
         secondary /dev/dsk/c31t0d0
                                          fc3
                                  fcd1
up
```

3. Identifique o WWID para o LUN no host:

```
scsimgr get_info -D SCSI_device_name |grep WWID
```

No exemplo a seguir, o WWID LUN para o dispositivo /dev/rdisk/disk6 é 0x600a09804d537739422445386b75556:

```
bash-2.05# scsimgr get_info -D /dev/rdisk/disk6 | grep WWID
World Wide Identifier (WWID) = 0x600a09804d537739422445386b755564
bash-2.05#
```

# Testes de LUNs de inicialização SAN transicionados em hosts HP-UX antes da fase de transição de transições baseadas em cópia

Se você estiver usando a ferramenta de transição de 7 modos (7MTT) 2,2 ou posterior e o Data ONTAP 8.3,2 ou posterior para fazer a transição dos LUNs de inicialização de SAN host HP-UX, você poderá testar os LUNs Data ONTAP migrados antes da fase de transição. O host de origem pode continuar executando e/S para os LUNs de 7 modos de origem durante o teste.

Os novos LUNs do Data ONTAP em cluster devem ser mapeados para o host de teste e os LUNs precisam estar prontos para a transição

Você deve manter a paridade de hardware entre o host de teste e o host de origem, e deve executar as

etapas a seguir no host de teste.

Os LUNs do Data ONTAP em cluster estão no modo de leitura/gravação durante o teste. Eles convertem em modo somente leitura quando o teste estiver concluído e você estiver se preparando para a fase de transição.

### Passos

- Após a conclusão da cópia de dados da linha de base, selecione modo de teste na interface do usuário (UI) do 7MTT.
- 2. Na IU do 7MTT, clique em Apply Configuration.
- 3. No host de teste, insira o BIOS HBA.
- 4. Altere o endereço IP e o nome do host no host de teste.
- 5. Verifique se os LUNs do Data ONTAP em cluster estão presentes no host de teste:

### sanlun lun show

- 6. Realize os testes conforme necessário.
- 7. Encerre o host de teste:

### shutdown -h -y 0

8. Na IU do 7MTT, clique em Finish Testing.

Para que os LUNs do Data ONTAP em cluster sejam remapeados para o host de origem, você deverá preparar o host de origem para a fase de transição. Se os LUNs do Data ONTAP em cluster permanecerem mapeados para o host de teste, não serão necessárias mais etapas no host de teste.

# Preparando-se para a fase de transição ao fazer a transição de LUNs de inicialização SAN

Se você estiver migrando LUNs de inicialização SAN do Data ONTAP operando no modo 7 para o Data ONTAP em cluster, há certos pré-requisitos que você deve estar ciente antes de entrar na fase de transição.

Você precisa ter conectividade e zoneamento de malha para seus controladores Data ONTAP em cluster para configurações FC. Para configurações iSCSI, suas sessões iSCSI devem ser descobertas e conetadas aos controladores Data ONTAP em cluster. Você também deve desligar o seu anfitrião.

- Para transições baseadas em cópia, você deve encerrar o host antes de iniciar a operação de transferência de armazenamento na ferramenta de transição de 7 modos (7MTT). Transições sem cópia não são suportadas em hosts HP-UX.
- Para transições sem cópia, você deve encerrar o host antes de iniciar a operação Export & Halt 7-Mode no 7MTT.

# Fazendo um LUN de inicialização SAN o LUN de inicialização primário para HBAs Emulex HP-UX após a transição

Se o seu Data ONTAP operando no host HP-UX de 7 modos foi inicializado pela SAN, você deve fazer do LUN de inicialização SAN o LUN de inicialização principal após a transição para o Data ONTAP em cluster.

A migração de dados deve estar concluída e o LUN de inicialização deve ser mapeado para o host a partir do nó do cluster do Data ONTAP.

Para transições baseadas em cópia, execute estas etapas após concluir a operação de transferência de armazenamento na ferramenta de transição de 7 modos. Transições sem cópia não são suportadas em hosts HP-UX.

### Passos

1. No prompt do shell, liste os HBAs Emulex:

### drivers

- 2. Selecione o Emulex HBA e pressione Enter.
- 3. Selecione Utilitário de configuração.
- 4. Selecione Configurar parâmetros de inicialização.
- 5. Selecione Configurar dispositivos de inicialização.
- 6. Selecione qualquer dispositivo da lista e, em seguida, prima Enter.
- 7. Selecione alvos de digitalização.
- 8. Selecione o LUN com o caminho de inicialização desejado e pressione Enter.
- 9. Selecione Peripheral dev como modo e pressione Enter.
- 10. Selecione Boot this device via WWN e pressione Enter.

Seu LUN de inicialização é exibido.

- 11. Pressione ESC até retornar ao prompt do shell.
- 12. Exiba seu LUN para obter o caminho do LUN a partir do qual você deseja inicializar:

### map -r

Os caminhos LUN são listados na coluna dispositivo. O disco SAN inicializável é exibido sob a coluna da tabela de mapeamento e tem "WWN" e "parte 1" na cadeia de carateres de saída.

13. Introduza o caminho LUN do LUN de arranque SAN.

Um exemplo de um caminho LUN é fs0.

14. Saia do shell EFI:

### cd efi

15. Introduza o diretório HPUX:

### cd hpux

16. Faça do novo LUN de inicialização Data ONTAP SAN em cluster o LUN de inicialização principal:

### bcfg boot add 1 hpux.efi "HP-UX-Primary Boot"

- 17. Atualize manualmente o BIOS HBA fazendo uma entrada no EFI para o LUN de inicialização SAN.
- 18. Crie um caminho de inicialização alternativo:

bcfg boot add 2 hpux.efi "HPUX alternate boot"

19. Crie um terceiro caminho de inicialização:

bcfg boot add 2 hpux.efi "HPUX third boot"

20. Crie um quarto caminho de inicialização:

bcfg boot add 2 hpux.efi "HPUX fourth boot"

### Fazendo um LUN de inicialização SAN o LUN de inicialização principal para HBAs QLogic HP-UX após a transição

Se o seu Data ONTAP operando no host HP-UX de 7 modos foi inicializado pela SAN, você deve fazer do LUN de inicialização SAN o LUN de inicialização principal após a transição para o Data ONTAP em cluster.

- Sua migração de dados deve estar concluída.
- Seu LUN de inicialização deve ser mapeado para seu host a partir do nó do cluster do Data ONTAP.

A inicialização SAN é suportada para HP-UX 11,3x em sistemas HP 9000 usando o menu BCH e em servidores HP Integrity usando o HP-UX Loader (EFI).

Para transições baseadas em cópia, execute estas etapas após concluir a operação de transferência de armazenamento na ferramenta de transição de 7 modos. Transições sem cópia não são suportadas em hosts HP-UX.

### Passos

1. Abra o prompt do shell:

### Ctrl B

2. Inicialize no shell EFI.

O shell EFI está disponível apenas em sistemas HP Integrity.

- 3. Use um console serial para acessar o login no processador de serviço (MP).
- 4. Acesse a lista de console: CO

Isso abre o menu Gerenciador de Inicialização EFI.

- 5. No menu Gerenciador de Inicialização EFI, selecione a opção de menu shell EFI para acessar o ambiente de shell EFI.
- 6. Identifique os números do controlador QLogic:

### drivers

Os números do driver estão localizados na coluna DRV.

7. Identifique o número correspondente do controlador para cada condutor:

### drvcfg driver\_number

No exemplo a seguir 27, é o número do controlador correspondente para o driver 23 e 26 é o número do controlador correspondente para o driver 24:

```
Shell> drvcfg 23
Configurable Components
Drv[23] Ctrl[27] Lang[eng]
Shell> drvcfg 24
Configurable Components
Drv[24] Ctrl[26] Lang[eng]
```

8. Abra o BIOS do driver:

### drvcfg drv\_number ctrl\_number -s

- 9. Digite 4 para selecionar 4. Editar configurações de inicialização.
- 10. Em Edit Boot Settings (Editar definições de arranque), introduza 6 para selecionar **6. EFI Variable EFIFCScanLevel**.
- 11. Digite 1 para alterar o valor de EFI Variable EFIFCScanLevel de 0 para 1.
- 12. Digite 7 para selecionar 7. Ativar o Início de sessão Mundial.
- 13. Introduza y para ativar o início de sessão mundial.
- 14. `0`Aceda para aceder ao menu anterior.
- 15. No menu principal, introduza **11** para guardar as alterações.
- 16. Introduza 12 para sair.
- 17. No prompt do shell, refaça a varredura de seus dispositivos:

#### reconnect -r

18. Exiba o LUN para obter o caminho do LUN a partir do qual deseja inicializar:

### map -r

Os caminhos LUN são listados na coluna dispositivo. O disco SAN inicializável é exibido sob a coluna da tabela de mapeamento e tem "WWN" e "parte 1" na cadeia de carateres de saída.

19. Introduza o caminho LUN do LUN de arranque SAN.

Um exemplo de um caminho LUN é fs0.

20. Saia do shell EFI:

#### cd efi

21. Introduza o diretório HPUX:

#### cd hpux

22. Faça do novo LUN de inicialização Data ONTAP SAN em cluster o LUN de inicialização principal:

### bcfg boot add 1 hpux.efi "HP-UX-Primary Boot"

- 23. Atualize manualmente o BIOS HBA fazendo uma entrada no EFI para o LUN de inicialização SAN.
- 24. Crie um caminho de inicialização alternativo:

### bcfg boot add 2 hpux.efi "HPUX alternate boot"

25. Crie um terceiro caminho de inicialização:

### bcfg boot add 2 hpux.efi "HPUX third boot"

26. Crie um quarto caminho de inicialização:

bcfg boot add 2 hpux.efi "HPUX fourth boot"

### Informações sobre direitos autorais

Copyright © 2024 NetApp, Inc. Todos os direitos reservados. Impresso nos EUA. Nenhuma parte deste documento protegida por direitos autorais pode ser reproduzida de qualquer forma ou por qualquer meio — gráfico, eletrônico ou mecânico, incluindo fotocópia, gravação, gravação em fita ou storage em um sistema de recuperação eletrônica — sem permissão prévia, por escrito, do proprietário dos direitos autorais.

O software derivado do material da NetApp protegido por direitos autorais está sujeito à seguinte licença e isenção de responsabilidade:

ESTE SOFTWARE É FORNECIDO PELA NETAPP "NO PRESENTE ESTADO" E SEM QUAISQUER GARANTIAS EXPRESSAS OU IMPLÍCITAS, INCLUINDO, SEM LIMITAÇÕES, GARANTIAS IMPLÍCITAS DE COMERCIALIZAÇÃO E ADEQUAÇÃO A UM DETERMINADO PROPÓSITO, CONFORME A ISENÇÃO DE RESPONSABILIDADE DESTE DOCUMENTO. EM HIPÓTESE ALGUMA A NETAPP SERÁ RESPONSÁVEL POR QUALQUER DANO DIRETO, INDIRETO, INCIDENTAL, ESPECIAL, EXEMPLAR OU CONSEQUENCIAL (INCLUINDO, SEM LIMITAÇÕES, AQUISIÇÃO DE PRODUTOS OU SERVIÇOS SOBRESSALENTES; PERDA DE USO, DADOS OU LUCROS; OU INTERRUPÇÃO DOS NEGÓCIOS), INDEPENDENTEMENTE DA CAUSA E DO PRINCÍPIO DE RESPONSABILIDADE, SEJA EM CONTRATO, POR RESPONSABILIDADE OBJETIVA OU PREJUÍZO (INCLUINDO NEGLIGÊNCIA OU DE OUTRO MODO), RESULTANTE DO USO DESTE SOFTWARE, MESMO SE ADVERTIDA DA RESPONSABILIDADE DE TAL DANO.

A NetApp reserva-se o direito de alterar quaisquer produtos descritos neste documento, a qualquer momento e sem aviso. A NetApp não assume nenhuma responsabilidade nem obrigação decorrentes do uso dos produtos descritos neste documento, exceto conforme expressamente acordado por escrito pela NetApp. O uso ou a compra deste produto não representam uma licença sob quaisquer direitos de patente, direitos de marca comercial ou quaisquer outros direitos de propriedade intelectual da NetApp.

O produto descrito neste manual pode estar protegido por uma ou mais patentes dos EUA, patentes estrangeiras ou pedidos pendentes.

LEGENDA DE DIREITOS LIMITADOS: o uso, a duplicação ou a divulgação pelo governo estão sujeitos a restrições conforme estabelecido no subparágrafo (b)(3) dos Direitos em Dados Técnicos - Itens Não Comerciais no DFARS 252.227-7013 (fevereiro de 2014) e no FAR 52.227- 19 (dezembro de 2007).

Os dados aqui contidos pertencem a um produto comercial e/ou serviço comercial (conforme definido no FAR 2.101) e são de propriedade da NetApp, Inc. Todos os dados técnicos e software de computador da NetApp fornecidos sob este Contrato são de natureza comercial e desenvolvidos exclusivamente com despesas privadas. O Governo dos EUA tem uma licença mundial limitada, irrevogável, não exclusiva, intransferível e não sublicenciável para usar os Dados que estão relacionados apenas com o suporte e para cumprir os contratos governamentais desse país que determinam o fornecimento de tais Dados. Salvo disposição em contrário no presente documento, não é permitido usar, divulgar, reproduzir, modificar, executar ou exibir os dados sem a aprovação prévia por escrito da NetApp, Inc. Os direitos de licença pertencentes ao governo dos Estados Unidos para o Departamento de Defesa estão limitados aos direitos identificados na cláusula 252.227-7015(b) (fevereiro de 2014) do DFARS.

### Informações sobre marcas comerciais

NETAPP, o logotipo NETAPP e as marcas listadas em http://www.netapp.com/TM são marcas comerciais da NetApp, Inc. Outros nomes de produtos e empresas podem ser marcas comerciais de seus respectivos proprietários.